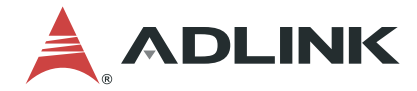

## AMP-304C

4-Axis Pulse Motion Controller

**User's Manual** 

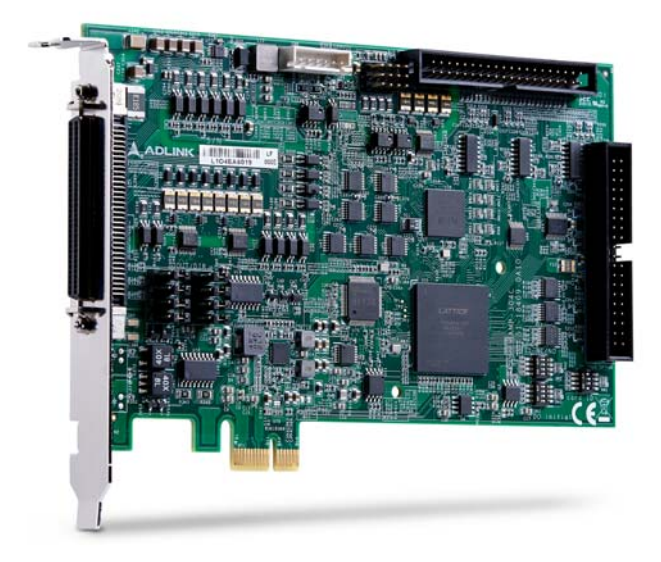

 Manual Rev.:
 1.0

 Revision Date:
 Nov. 4, 2021

 Part No:
 50M-00053-1000

## LEADING EDGE COMPUTING

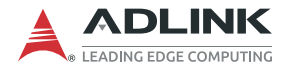

## **Revision History**

| Revision | Release Date | Description of Change(s) |
|----------|--------------|--------------------------|
| 1.0      | 2021-11-04   | Initial release          |

## Preface

#### Copyright © 2021 ADLINK Technology Inc.

This document contains proprietary information protected by copyright. All rights are reserved. No part of this manual may be reproduced by any mechanical, electronic, or other means in any form without prior written permission of the manufacturer.

#### Disclaimer

The information in this document is subject to change without prior notice in order to improve reliability, design, and function and does not represent a commitment on the part of the manufacturer.

In no event will the manufacturer be liable for direct, indirect, special, incidental, or consequential damages arising out of the use or inability to use the product or documentation, even if advised of the possibility of such damages.

#### **Environmental Responsibility**

ADLINK is committed to fulfill its social responsibility to global environmental preservation through compliance with the European Union's Restriction of Hazardous Substances (RoHS) directive and Waste Electrical and Electronic Equipment (WEEE) directive. Environmental protection is a top priority for ADLINK. We have enforced measures to ensure that our products, manufacturing processes, components, and raw

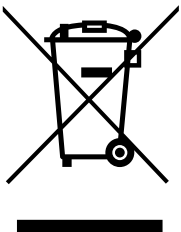

materials have as little impact on the environment as possible. When products are at their end of life, our customers are encouraged to dispose of them in accordance with the product disposal and/or recovery programs prescribed by their nation or company.

Battery Labels (for products with battery)

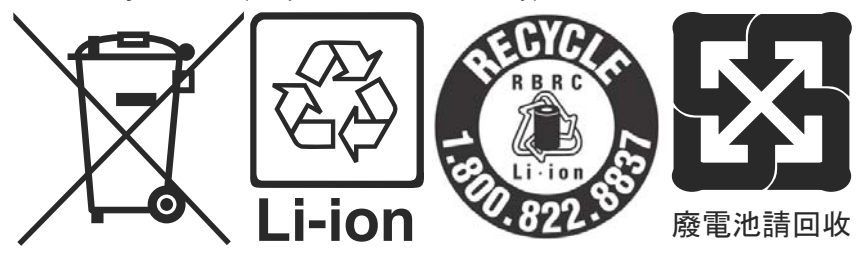

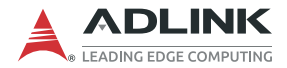

#### **California Proposition 65 Warning**

**WARNING:** This product can expose you to chemicals including acrylamide, arsenic, benzene, cadmium, Tris(1,3-dichloro-2-propyl) phosphate (TDCPP), 1,4-Dioxane, formaldehyde, lead, DEHP, styrene, DINP, BBP, PVC, and vinyl materials, which are known to the State of California to cause cancer, and acrylamide, benzene, cadmium, lead, mercury, phthalates, toluene, DEHP, DIDP, DnHP, DBP, BBP, PVC, and vinyl materials, which are known to the State of California to cause birth defects or other reproductive harm. For more information go to www.P65Warnings.ca.gov.

#### Trademarks

Product names mentioned herein are used for identification purposes only and may be trademarks and/or registered trademarks of their respective companies.

#### Conventions

Take note of the following conventions used throughout this manual to make sure that users perform certain tasks and instructions properly.

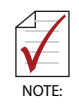

Additional information, aids, and tips that help users perform tasks.

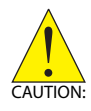

Information to prevent *minor* physical injury, component damage, data loss, and/or program corruption when trying to complete a task.

ATTENTION: Informations destinées à prévenir les blessures corporelles mineures, les dommages aux composants, la perte de données et/ou la corruption de programme lors de l'exécution d'une tâche.

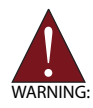

Information to prevent *serious* physical injury, component damage, data loss, and/or program corruption when trying to complete a specific task.

AVERTISSEMENT: Informations destinées à prévenir les blessures corporelles graves, les dommages aux composants, la perte de données et/ou la corruption de programme lors de l'exécution d'une tâche spécifique.

## **Table of Contents**

| R  | evision      | History ii                                   |
|----|--------------|----------------------------------------------|
| Pı | reface       | iii                                          |
| Li | st of Ta     | bles vii                                     |
| Li | st of Fig    | gures ix                                     |
| 1  | Introd       | uction 1                                     |
|    | 1.1 C        | 0verview                                     |
|    | 1.2 F        | eatures 2                                    |
|    | 1.2.1        | General Features2                            |
|    | 1.2.2        | 2 Motion Features                            |
|    | 1.3 S        | pecifications 4                              |
|    | 1.4 S        | upported Software 6                          |
|    | 1.4.1        | OS Support / Software Compatibility6         |
|    | 1.4.2        | 2 APS Functions                              |
|    | 1.4.3        | MotionCreatorPro 2 (MCP2)6                   |
|    | 1.5 A        | ccessories 7                                 |
| 2  | Getting      | g Started 9                                  |
|    | 2.1 F        | ackage Contents 9                            |
|    | 2.2 E        | oard Layout 10                               |
|    | 2.3 <b>⊢</b> | lardware and Software Driver Installation 11 |
|    | 2.3.1        | Hardware Configuration 11                    |
|    | 2.3.2        | 2 Installation Procedures11                  |
|    | 2.3.3        | 3 Troubleshooting 12                         |
|    | 2.3.4        | Software Driver Installation 13              |
|    | 2.4 C        | IP Switch Settings 14                        |
|    | 2.4.1        | SW1 – Card ID Selection14                    |
|    | 2.4.2        | 2 SW2 – End Limit Type Selection             |

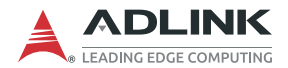

|    | 2.     | 4.3    | SW3 – DO Initial State Selection                   | 16 |
|----|--------|--------|----------------------------------------------------|----|
|    | 2.5    | Jum    | per Setting: Pulse Output Mode Selection           | 17 |
|    | 2.     | 5.1    | J1-J8 – Pulse Output Mode Selection                | 17 |
|    | 2.     | 5.2    | CN3 – CMP Output Voltage Selection                 | 18 |
|    | 2.6    | Con    | nector Pin Assignments                             | 19 |
|    | 2.     | 6.1    | CN1 – Extended TTL DIO                             | 19 |
|    | 2.     | 6.2    | CN2 – AMP-304C Main Connector                      | 20 |
|    | 2.     | 6.3    | CN4 – Encoder Feedback, LTC, and CMP Signals       | 23 |
|    | 2.     | 6.4    | CN5 – Manual Pulser Input Signals                  | 25 |
| 3  | Sign   | al Co  | onnections                                         | 27 |
|    | 3.1    | Puls   | e Output Signals                                   | 28 |
|    | 3.2    | Enco   | oder Feedback Input Signal                         | 30 |
|    | 3.3    | Moti   | on I/O Interface Signal                            | 31 |
|    | 3.     | 3.1    | Emergency Stop Input (EMG)                         | 31 |
|    | 3.     | 3.2    | Mechanical Signal Input                            | 31 |
|    | 3.     | 3.3    | Servo Interface IO                                 | 35 |
|    | 3.4    | GPI    | O Interface Signal                                 | 40 |
|    | 3.     | 4.1    | 32-Channel Onboard Isolated GPIO (DI/DO)           | 40 |
|    | 3.     | 4.2    | 32-Channel Extended TTL GPIO (TDI/TDO)             | 42 |
|    | 3.5    | Othe   | er I/O Interface Signals                           | 43 |
|    | 3.     | 5.1    | Position Latch Input (LTC)                         | 43 |
|    | 3.     | 5.2    | Position Comparison Trigger Output (CMP)           | 44 |
|    | 3.     | 5.3    | Manual Pulser Input Signal (PA/PB)                 | 45 |
|    | 3.     | 5.4    | Multi-function Input Signals (DI/SD/S-LTC/PCS/CLR) | 46 |
| Im | porta  | ant S  | afety Instructions                                 | 47 |
| Co | onsig  | ines o | de Sécurité Importante                             | 49 |
| G  | etting | g Serv | vice                                               | 53 |

## **List of Tables**

| Table | 2-1: | Board Features Legend                      | 10 |
|-------|------|--------------------------------------------|----|
| Table | 2-2: | SW1 Card ID Selection                      | 14 |
| Table | 2-3: | SW2 End Limit Type Selection               | 15 |
| Table | 2-4: | SW3 DO Initial State Selection             | 16 |
| Table | 2-5: | CN3 – CMP Output Voltage Selection         | 18 |
| Table | 2-6: | CN3 Extended TTL DIO                       | 19 |
| Table | 2-7: | CN2 AMP-304C Main Connector                | 20 |
| Table | 2-8: | CN4 Encoder Feedback, LTC, and CMP Signals | 23 |
| Table | 2-9: | CN5 Manual Pulser Input Signals            | 25 |
| Table | 3-1: | Pulse Output Signals                       | 28 |

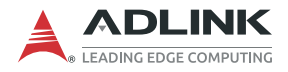

This page intentionally left blank.

## List of Figures

| Figure 1-1: | Functional Diagram    | . 1 |
|-------------|-----------------------|-----|
| Figure 2-1: | AMP-304C Board Layout | 10  |

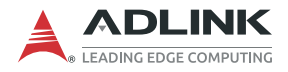

This page intentionally left blank.

## 1 Introduction

#### 1.1 Overview

AMP-304C is an advanced 4-axis motion controller card with a PCI Express® interface that can generate a pulse train up to 9.99MHz to control a motor. With more general purpose as well as dedicated IOs, functional logic selection switches, 4-channel encoder feedback input, AMP-304C can be used for a multitude of scenarios or applications.

As a motion controller, AMP-304C covers all functions of the AMP-104C, which provides asymmetric speed profile settings in T-curve and S-curve, selection of motion stop method, and changing speed on-the-fly. Also supported are interpolation in linear, circular and helical directions with any 2-4 axes, 13 home return modes, backlash compensator, and vibration suppression.

Highly flexible position comparison trigger, and position latch functions are provided. The trigger function can be implemented by 16channel output, including 4-channel dedicated output with voltage selection by onboard jumpers, while the position latch function uses a 12-channel input.

All functions and computations are performed internally by the ASIC and FPGA, thus limiting the impact on the PC's CPU, as shown in the figure below.

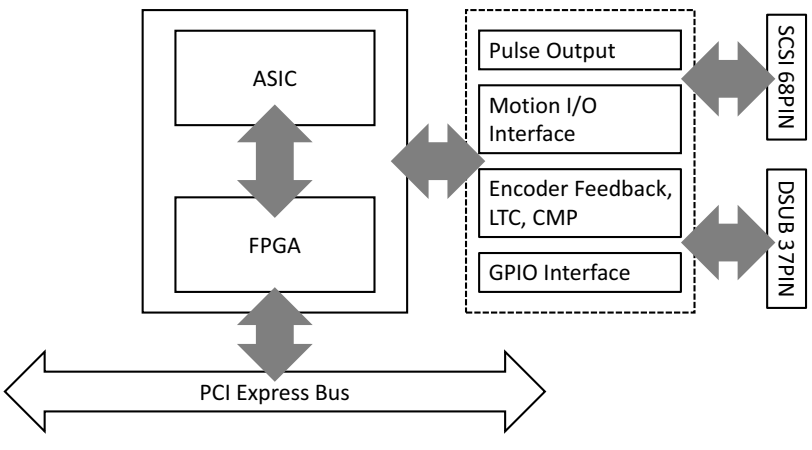

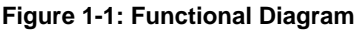

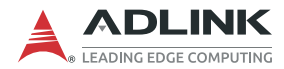

#### 1.2 Features

The following lists summarize the main features of the AMP-304C motion control system.

#### 1.2.1 General Features

- 4-axis pulse type motion card
- PCI Express® Gen1 x1
- Supports up to 16 cards in one system
- ▶ Pulse output frequency up to 9.99 Mpps
- ▶ Pulse output mode: CW / CCW, OUT / DIR, AB Phase
- ► Encoder feedback input frequency up to 16 MHz
- Configurable emergency stop input
- Mechanical signal input / servo interface IO
- ► 32-ch onboard isolated GPIO / 32-ch extended TTL GPIO
- ► 12-ch position latch input
- ► 16-ch position comparison trigger output
- ► 4-ch dedicated CMP output with voltage selection
- 1-ch pulsar input
- Selection of card index by switch
- Selection of EL Logic NO / NC mode by switch
- Selection of DO initial state by switch
- ► Programmable interrupt control
- Security protection for user's program
- ▶ DIN-304C to support specific motors by cable selection

#### 1.2.2 Motion Features

- ► T-Curve and S-Curve: configurable asymmetric profile
- ▶ 13 home return modes
- ► Speed and position change on-the-fly
- Linear / Circular / Helical interpolation
- Motion stop method selection: EMG / deceleration
- Backlash compensator / vibration suppression
- ► High speed position latch function with configurable filter
- ► Flexible position comparison trigger output function

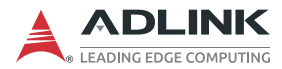

### 1.3 Specifications

| Pulse Type Motion Control          |                               |  |  |
|------------------------------------|-------------------------------|--|--|
| Max. Axes                          | 4                             |  |  |
| Pulse Output Frequency             | up to 9.99 Mpps               |  |  |
| Pulse Output Mode                  | CW/CCW, OUT/DIR, AB Phase     |  |  |
| Pulse Output Type                  | Differential / Single-End     |  |  |
| Encoder Feedback Input Mode        | CW/CCW; 1x/2x/4x AB Phase     |  |  |
| Encoder Feedback Input Frequency   | 4 MHz (up to 16 MHz at 4x AB) |  |  |
| Positon/Encoder Counter Resolution | 32-bit                        |  |  |
| Motion I/O Interface Signals       |                               |  |  |
| Emergency Stop Input               | Configurable                  |  |  |
| Mechanical Signal Input            | EL±/ORG/SD                    |  |  |
| Motion Interface IO                | SVON / ERC / ALM / INP / RDY  |  |  |
| GPIO Interface Signals             |                               |  |  |
| GRIQ Ophoard                       | 16-ch Optically Isolated DI   |  |  |
| GFIC Officiald                     | 16-ch Optically Isolated DO   |  |  |
| Isolated Voltage                   | 1000 VRMS                     |  |  |
| Digital Input Type                 | Source                        |  |  |
| Digital Input Voltage              | 24V DC                        |  |  |
| Digital Input Current              | 5-10 mA                       |  |  |
| Digital Output Type                | Sink                          |  |  |
| Digital Output Voltage             | 5-24V DC                      |  |  |
| Digital Output Max. Current        | 100 mA                        |  |  |
| Response Frequency                 | up to 1MHz                    |  |  |
| CRIO Extension                     | 16-ch Non-isolated TTL DI     |  |  |
|                                    | 16-ch Non-isolated TTL DO     |  |  |

| Other I/O Interface Signals                    |                                                          |  |  |
|------------------------------------------------|----------------------------------------------------------|--|--|
| Pulsar Input                                   | 1-ch                                                     |  |  |
| Position Latch Input (Dedicated)               | 4-ch LTC (up to 1MHz)                                    |  |  |
| Position Comparison Trigger Output (Dedicated) | 4-ch CMP (up to 1MHz)                                    |  |  |
| CMP Output Voltage Selection                   | 5, 24 V or Open Collector                                |  |  |
| Registion Later Input (Configurable)           | 4-ch Optically Isolated DI (up to 10KHz)                 |  |  |
| Position Later input (Configurable)            | 4-ch Non-isolated TTL DI (up to 1MHz)                    |  |  |
| Position Comparison Trigger Output             | 8-ch Optically Isolated DO (up to 1MHz)                  |  |  |
| (Configurable)                                 | 4-ch Non-isolated TTL DO (up to 1MHz)                    |  |  |
| General                                        |                                                          |  |  |
| Main Connector                                 | 68-pin SCSI-Type Connector                               |  |  |
| Extension Connector                            | 40-pin to 37-pin SCSI Box Header                         |  |  |
| Operating Temperature                          | 0°C to 60°C                                              |  |  |
| Storage Temperature                            | -20°C to 80°C                                            |  |  |
| Humidity                                       | 5% to 95%, non-condensing                                |  |  |
| Environmental                                  |                                                          |  |  |
| Safety Compliance                              | CE: EN 55032/55035 for Class B<br>FCC: Part 15 B<br>RoHS |  |  |

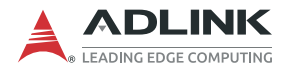

#### 1.4 Supported Software

#### 1.4.1 OS Support / Software Compatibility

- ► OS Support
  - ▷ Windows 7/10 (x86/x64)
- Software Compatibility
  - ▷ Visual Studio VB.NET, C#, VC.NET
  - ▷ APS Function Library Support

#### 1.4.2 APS Functions

The AMP-304C is fully compliant with the APS (Automation Product Software) function library, independent of programming languages and operating systems (OS). A complete detailed listing of functions can be found in the APS Function Library User Manual.

#### 1.4.3 MotionCreatorPro 2 (MCP2)

MotionCreatorPro2<sup>™</sup> is a user interface exclusively developed for ADLINK motion control products in a standard Windows environment to easily setup cards and axis parameters. A Setup Wizard guides users through hardware installation and wiring as well as single-axis manipulation in minutes.

MotionCreatorPro2<sup>™</sup> not only effectively reduces development time but also enables concurrent validation of overall mechanisms and electric design with all single axis and interpolation motion operation pages.

#### 1.5 Accessories

ADLINK's exclusive DIN-304C terminal board is designed for all AMP-304C signals and functions using ACL-10569, ACL-10437 and ACL-10137 cables.

Another way to connect is with ADLINK's DIN-68S terminal board and ACL-10569 cable. For extended connectors, Encoder Feedback, LTC, and CMP as well as TTL DIO, use a DIN-37 terminal board with ACL-10437 and ACL-10137 cables (sold separately).

|                                                   | Main<br>Function | TTL DI/O | Encoder<br>Feedback,<br>LTC, CMP |
|---------------------------------------------------|------------------|----------|----------------------------------|
| Terminal Board                                    |                  |          |                                  |
| DIN-304C                                          | Yes              | Yes      | Yes                              |
| DIN-68S-01                                        | Yes              |          |                                  |
| DIN-37D-01                                        |                  | Yes      | Yes                              |
| Cable                                             |                  |          |                                  |
| ACL-10569-X, X = 1, 2, 3<br>(length in meters)    | Yes              |          |                                  |
| ACL-10137-X, X = 1, 2, 3, 5<br>(length in meters) |                  | Yes      | Yes                              |
| ACL-10437                                         |                  | Yes      | Yes                              |

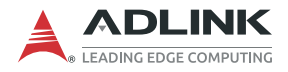

This page intentionally left blank.

## 2 Getting Started

This chapter describes how to install and connect to the AMP-304C, its hardware settings, and related signals.

#### 2.1 Package Contents

The package includes the following items:

- ▶ 1x AMP-304C Card 4-Axis Pulse Motion Controller
- ▶ 1x ACL-10437 (DB37F IDC40) Cable
- ► 4x Mini Jumper (2P)
- Product Warranty Card

If any of these items are missing or damaged, contact the dealer from whom you purchased the product. Save the shipping materials and carton to ship or store the product in the future.

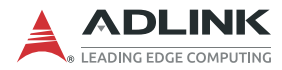

#### 2.2 Board Layout

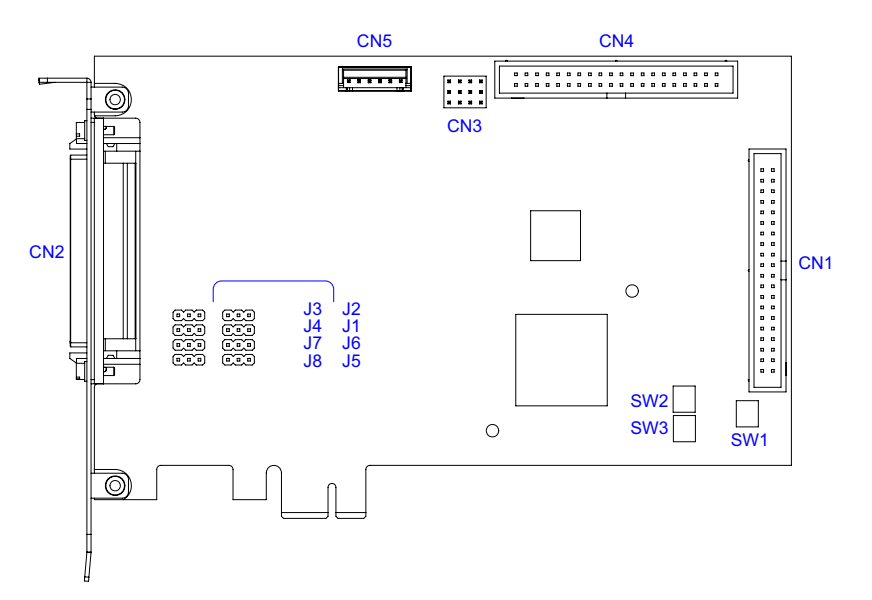

Figure 2-1: AMP-304C Board Layout

| ltem  | Description                                             |
|-------|---------------------------------------------------------|
| SW1   | Card ID Selection Switch                                |
| SW2   | End Limit Type Selection Switch                         |
| SW3   | DO Initial State Selection Switch                       |
| J1-J8 | Pulse Output Mode Selection Jumper                      |
| CN1   | Extended TTL DIO 40-pin box header                      |
| CN2   | AMP-304C Main Connector 68-pin SCSI                     |
| CN3   | CMP Output Voltage Selection Jumper                     |
| CN4   | Encoder Feedback, LTC, and CMP Signal 40-pin box header |
| CN5   | Manual Pulser Input Signal 6-pin box header             |

Table 2-1: Board Features Legend

#### 2.3 Hardware and Software Driver Installation

#### 2.3.1 Hardware Configuration

The AMP-304C is fully Plug-and-Play compliant and can be installed in any PCI Express slot. It employs a PCI Express Gen1 x1 bus, and the system BIOS can auto-configure memory and IRQ channels.

ADLINK's exclusive DIN-304C terminal board provides an easyto-use set to connect to external drivers and to fulfill extra functions.

#### 2.3.2 Installation Procedures

- 1. Read through this manual and setup the switches, jumper and I/O signals according to your application.
- Turn off the computer and all relevant terminal boards, and install the AMP-304C in any available PCI Express x1/x4/x8/x16 slot. Make sure you have proper ESD (Electrostatic discharge) protection.
- 3. Connect the AMP-304C and DIN-304C with the ACL-10569 (68-pin SCSI-II), or 2 sets of ACL-10137 (37-pin D-SUB) and ACL-10437 cables.
- 4. Set up servo or stepper drive connection as well as mechanical signals, servo interface signals, switches and jumpers settings, GPIO and any essential drive signals.
- 5. Turn on the system power including computer power, terminal board power, and 24V DC power.
- 6. Verify all signals and servo operation via MotionCreatorPro2.

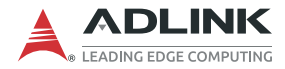

#### 2.3.3 Troubleshooting

If the computer cannot power on normally or the motion control system operates abnormally after system installation, follow the steps described below for troubleshooting. If the problem persists, consult your dealer for technical services.

| Problem                                                                                                    | Correction                                                                                                    |
|----------------------------------------------------------------------------------------------------|----------------------------------------------------------------------------------------------------|
| The card does not appear in<br>Windows Device Manager after its<br>driver has been installed                                               | Ensure the card is properly mounted in<br>the PCI Express slot and the driver is<br>properly installed in Windows Control<br>Panel's "Add/remove programs" |
| MotionCreatorPro2 <sup>™</sup> does not<br>launch after driver installation                                                                | Ensure .NET framework v3.5 or later version has been installed                                                                                             |
| The NO Signal indicator in<br>MotionCreatorPro2 <sup>™</sup> appears after<br>the motor is connected and the motor<br>does not work.       | Ensure 24 VDC power is provided to the system                                                                                                    |
| When using MotionCreatorPro2 <sup>™</sup> ,<br>all the control indicators of the drive<br>light correctly, but there is a drive<br>warning | Ensure correctness of the axis<br>parameter setup, alarm logic (ALM) and<br>the EMG loop configuration                                                     |
| Value of output command differs from the encoder feedback                                                                                  | Ensure encoder feedback signal (CW/<br>CCW, 1xAB, 2xAB, 4xAB) settings<br>comply with that of the drive                                                    |
| During motion control, the motor<br>moves only in one direction rather<br>than both directions                                             | Ensure setting of signal pattern (CW/<br>CCW, OUT/DIR, AB Phase) comply with<br>that of the motor drive                                                    |

#### 2.3.4 Software Driver Installation

- 1. Download the APS SDK file from ADLINK and run it. Installation executes automatically.
- 2. Select **NEXT** as prompted to complete installation.
- 3. After installation is complete, select **FINISH**.
- 4. Ensure the Windows Device Manager lists the AMP-304C.
- 5. Restart the computer.

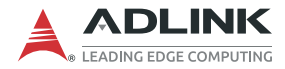

#### 2.4 DIP Switch Settings

#### 2.4.1 SW1 – Card ID Selection

The SW1 switch is used to set the card ID. For example, if SW1 Pin 1 is set to ON and the others are OFF, the card index is 1. The index value can be from 0 to 15.

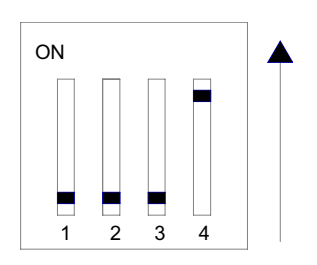

| Card ID | Switch Setting (ON=1) |  |  |
|---------|-----------------------|--|--|
| 0       | 0000                  |  |  |
| 1       | 0001                  |  |  |
| 2       | 0010                  |  |  |
| 3       | 0011                  |  |  |
| 4       | 0100                  |  |  |
| 5       | 0101                  |  |  |
| 6       | 0110                  |  |  |
| 7       | 0111                  |  |  |
| 8       | 1000                  |  |  |
| 9       | 1001                  |  |  |
| 10      | 1010                  |  |  |
| 11      | 1011                  |  |  |
| 12      | 1100                  |  |  |
| 13      | 1101                  |  |  |
| 14      | 1110                  |  |  |
| 15      | 1111 (default)        |  |  |

Table 2-2: SW1 Card ID Selection

#### 2.4.2 SW2 – End Limit Type Selection

The SW2 switch is used to set the type of end limit logic, which are Normally Open (NO) and Normally Closed (NC). For example, if the switch pin is set to "OFF", the type of end limit logic is Normally Open.

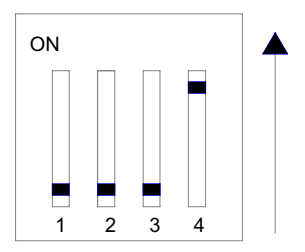

| Axis # | SW2 Pin No. | NO (Default) | NC |
|--------|-------------|--------------|----|
| 0      | 1           | OFF          | ON |
| 1      | 2           | OFF          | ON |
| 2      | 3           | OFF          | ON |
| 3      | 4           | OFF          | ON |

Table 2-3: SW2 End Limit Type Selection

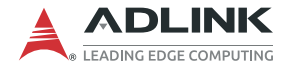

#### 2.4.3 SW3 – DO Initial State Selection

The SW3 switch is used to set the initial DO state group setting. For example, if the SW3 Pin1 is set to "OFF", the initial states of "DO0 to DO3" are Inactive.

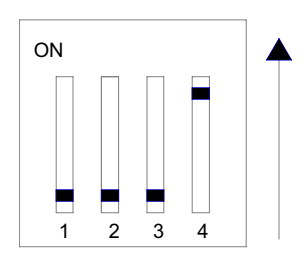

| DO #        | SW3 Pin No. | Inactive (Default) | Active |
|-------------|-------------|--------------------|--------|
| DO0 - DO3   | 1           | OFF                | ON     |
| DO4 - DO7   | 2           | OFF                | ON     |
| DO8 - DO11  | 3           | OFF                | ON     |
| DO12 - DO15 | 4           | OFF                | ON     |

Table 2-4: SW3 DO Initial State Selection

#### 2.5 Jumper Setting: Pulse Output Mode Selection

#### 2.5.1 J1-J8 – Pulse Output Mode Selection

Jumpers J1-J8 are used to set the mode of pulse output signals. The output signal mode can either be differential line driver or single-ended output. Refer to Section 3.1 for detailed jumper settings.

| J7 & J8 | Axis 0 |
|---------|--------|
| J3 & J4 | Axis 1 |
| J5 & J6 | Axis 2 |
| J1 & J2 | Axis 3 |

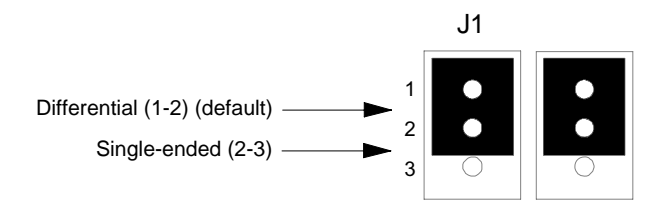

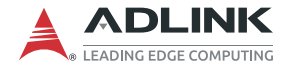

#### 2.5.2 CN3 – CMP Output Voltage Selection

The CN3 jumper is used to set the CMP output (dedicated) voltage, which are Open Collector Output (default), VDD (5V) and E24V.

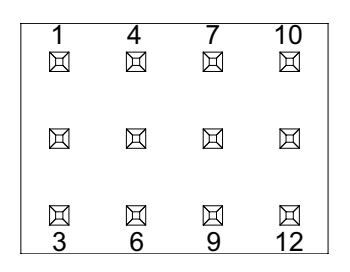

| CMP #                | Open Collector (Default) | VDD (5V)  | E24V      |  |  |  |  |  |
|----------------------|--------------------------|-----------|-----------|--|--|--|--|--|
| Close Breaks Between |                          |           |           |  |  |  |  |  |
| 0                    | N/A                      | 1 and 2   | 2 and 3   |  |  |  |  |  |
| 1                    | N/A                      | 4 and 5   | 5 and 6   |  |  |  |  |  |
| 2                    | N/A                      | 7 and 8   | 8 and 9   |  |  |  |  |  |
| 3                    | N/A                      | 10 and 11 | 11 and 12 |  |  |  |  |  |

Table 2-5: CN3 – CMP Output Voltage Selection

#### 2.6 Connector Pin Assignments

#### 2.6.1 CN1 – Extended TTL DIO

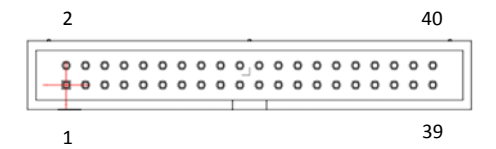

| No. | Name            | I/O | Function          | No. | Name            | I/O | Function          |
|-----|-----------------|-----|-------------------|-----|-----------------|-----|-------------------|
| 1   | TDI0/<br>T-LTC0 | I   | 3.3V/5V TTL Input | 2   | TDI1/<br>T-LTC1 | Ι   | 3.3V/5V TTL Input |
| 3   | TDI2/<br>T-LTC2 | Ι   | 3.3V/5V TTL Input | 4   | TDI3/<br>T-LTC3 | I   | 3.3V/5V TTL Input |
| 5   | TDI4            | Ι   | 3.3V/5V TTL Input | 6   | TDI5            | Ι   | 3.3V/5V TTL Input |
| 7   | TDI6            | I   | 3.3V/5V TTL Input | 8   | TDI7            | Ι   | 3.3V/5V TTL Input |
| 9   | TDI8            | Ι   | 3.3V/5V TTL Input | 10  | TDI9            | Ι   | 3.3V/5V TTL Input |
| 11  | TDI10           | I   | 3.3V/5V TTL Input | 12  | TDI11           | Ι   | 3.3V/5V TTL Input |
| 13  | TDI12           | Ι   | 3.3V/5V TTL Input | 14  | TDI13           | Ι   | 3.3V/5V TTL Input |
| 15  | TDI14           | Ι   | 3.3V/5V TTL Input | 16  | TDI15           | Ι   | 3.3V/5V TTL Input |
| 17  | D5V             | 0   | Digital Power +5V | 18  | D5V             | 0   | Digital Power +5V |
| 19  | GND             |     | Digital GND       | 20  | GND             |     | Digital GND       |
| 21  | TDO0            | 0   | 5V TTL Output     | 22  | TDO1            | 0   | 5V TTL Output     |
| 23  | TDO2/<br>T-CMP2 | 0   | 5V TTL Output     | 24  | TDO3/<br>T-CMP3 | 0   | 5V TTL Output     |
| 25  | TDO4            | 0   | 5V TTL Output     | 26  | TDO5            | 0   | 5V TTL Output     |
| 27  | TDO6            | 0   | 5V TTL Output     | 28  | TDO7            | 0   | 5V TTL Output     |
| 29  | TDO8            | 0   | 5V TTL Output     | 30  | TDO9            | 0   | 5V TTL Output     |
| 31  | TDO10           | 0   | 5V TTL Output     | 32  | TDO11           | 0   | 5V TTL Output     |
| 33  | TDO12           | 0   | 5V TTL Output     | 34  | TDO13           | 0   | 5V TTL Output     |
| 35  | TDO14           | 0   | 5V TTL Output     | 36  |                 |     | Reserved          |
| 37  | GND             |     | Digital GND       | 38  |                 |     | Reserved          |
| 39  |                 |     | Reserved          | 40  |                 |     | Reserved          |

| Table | 2-6: | CN3 | Extended | TTL | DIO |
|-------|------|-----|----------|-----|-----|
|-------|------|-----|----------|-----|-----|

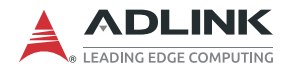

NOTE:

- 1. Maximum D5V output current = 0.5A.
- 2. TDI0-3, configured as TTL LTC Input if not used.
  - 3. TDO0-3, configured as TTL CMP Output if not used.

#### 2.6.2 CN2 – AMP-304C Main Connector

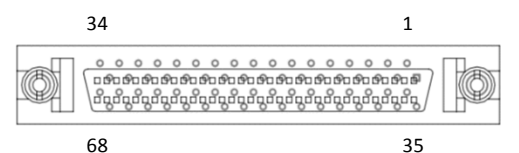

| No. | Name         | I/O | Function                                           | No. | Name          | I/O | Function                            |
|-----|--------------|-----|----------------------------------------------------|-----|---------------|-----|-------------------------------------|
| 1   | OUT0+        | 0   | Pulse Signal +                                     | 35  | OUT2+         | 0   | Pulse Signal +                      |
| 2   | OUT0-        | 0   | Pulse Signal -                                     | 36  | OUT2-         | 0   | Pulse Signal -                      |
| 3   | DIR0+        | 0   | Direction Signal +                                 | 37  | DIR2+         | 0   | Direction Signal +                  |
| 4   | DIR0-        | 0   | Direction Signal -                                 | 38  | DIR2-         | 0   | Direction Signal -                  |
| 5   | OUT1+        | 0   | Pulse Signal +                                     | 39  | OUT3+         | 0   | Pulse Signal +                      |
| 6   | OUT1-        | 0   | Pulse Signal -                                     | 40  | OUT3-         | 0   | Pulse Signal -                      |
| 7   | DIR1+        | 0   | Direction Signal +                                 | 41  | DIR3+         | 0   | Direction Signal +                  |
| 8   | DIR1-        | 0   | Direction Signal -                                 | 42  | DIR3-         | 0   | Direction Signal -                  |
| 9   | DGND         |     | Digital GND                                        | 43  | ALM2          | Ι   | Servo Alarm Signal                  |
| 10  | ALM0         | Ι   | Servo Alarm Signal                                 | 44  | ALM3          | Ι   | Servo Alarm Signal                  |
| 11  | ALM1         | I   | Servo Alarm Signal                                 | 45  | SVON0<br>/DO8 | 0   | Servo On Signal<br>/ Digital Output |
| 12  | CMP4<br>/DO0 | 0   | Position Comparison<br>Trigger<br>/ Digital Output | 46  | SVON1<br>/DO9 | 0   | Servo On Signal<br>/ Digital Output |

Table 2-7: CN2 AMP-304C Main Connector

| No. | Name          | I/O | Function                                           | No. | Name           | I/O | Function                                                       |
|-----|---------------|-----|----------------------------------------------------|-----|----------------|-----|----------------------------------------------------------------|
| 13  | CMP5<br>/DO1  | 0   | Position Comparison<br>Trigger<br>/ Digital Output | 47  | SVON2<br>/DO10 | 0   | Servo On Signal<br>/ Digital Output                            |
| 14  | CMP6<br>/DO2  | 0   | Position Comparison<br>Trigger<br>/ Digital Output | 48  | SVON3<br>/DO11 | 0   | Servo On Signal<br>/ Digital Output                            |
| 15  | CMP7<br>/DO3  | 0   | Position Comparison<br>Trigger<br>/ Digital Output | 49  | ERC0<br>/DO12  | 0   | Servo Deviation<br>Counter<br>Clear Signal<br>/ Digital Output |
| 16  | CMP8<br>/DO4  | 0   | Position Comparison<br>Trigger<br>/ Digital Output | 50  | ERC1<br>/DO13  | 0   | Servo Deviation<br>Counter<br>Clear Signal<br>/ Digital Output |
| 17  | CMP9<br>/DO5  | 0   | Position Comparison<br>Trigger<br>/ Digital Output | 51  | ERC2<br>/DO14  | 0   | Servo Deviation<br>Counter<br>Clear Signal<br>/ Digital Output |
| 18  | CMP10<br>/DO6 | 0   | Position Comparison<br>Trigger<br>/ Digital Output | 52  | ERC3<br>/DO15  | 0   | Servo Deviation<br>Counter<br>Clear Signal<br>/ Digital Output |
| 19  | CMP11<br>/DO7 | 0   | Position Comparison<br>Trigger<br>/ Digital Output | 53  | RDY0<br>/DI8   | I   | Servo Ready Signal<br>/ Digital Input                          |
| 20  | EMG0<br>/DI0  | I   | Emergency Stop<br>Signal<br>/ Digital Input        | 54  | RDY1<br>/DI9   | I   | Servo Ready Signal<br>/ Digital Input                          |
| 21  | EMG1<br>/DI1  | I   | Emergency Stop<br>Signal<br>/ Digital Input        | 55  | RDY2<br>/DI10  | I   | Servo Ready Signal<br>/ Digital Input                          |
| 22  | EMG2<br>/DI2  | I   | Emergency Stop<br>Signal<br>/ Digital Input        | 56  | RDY3<br>/DI11  | I   | Servo Ready Signal<br>/ Digital Input                          |
| 23  | EMG3<br>/DI3  | I   | Emergency Stop<br>/ Digital Input                  | 57  | INP0<br>/DI12  | I   | Servo In-Position<br>Signal<br>/ Digital Input                 |

| Table | 2-7: | CN2 | AMP | -304C | Main | Connector |
|-------|------|-----|-----|-------|------|-----------|
|-------|------|-----|-----|-------|------|-----------|

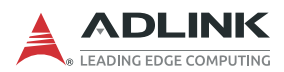

| No. | Name           | I/O | Function                           | No. | Name          | I/O | Function                                       |
|-----|----------------|-----|------------------------------------|-----|---------------|-----|------------------------------------------------|
| 24  | Multi0<br>/DI4 | I   | Multi-Function*<br>/ Digital Input | 58  | INP1<br>/DI13 | I   | Servo In-Position<br>Signal<br>/ Digital Input |
| 25  | Multi1<br>/DI5 | Ι   | Multi-Function*<br>/ Digital Input | 59  | EGND          |     | External Power<br>GND                          |
| 26  | Multi2<br>/DI6 | I   | Multi-Function*<br>/ Digital Input | 60  | INP2<br>/DI14 | Ι   | Servo In-Position<br>Signal<br>/ Digital Input |
| 27  | Multi3<br>/DI7 | I   | Multi-Function*<br>/ Digital Input | 61  | INP3<br>/DI15 | Ι   | Servo In-Position<br>Signal<br>/ Digital Input |
| 28  | PEL0           | Ι   | Positive End Limit<br>Signal       | 62  | PEL2          | Ι   | Positive End Limit<br>Signal                   |
| 29  | MEL0           | I   | Negative End Limit<br>Signal       | 63  | MEL2          | Ι   | Negative End Limit<br>Signal                   |
| 30  | ORG0           | Ι   | Origin Position<br>Signal          | 64  | ORG2          | Ι   | Origin Position<br>Signal                      |
| 31  | PEL1           | I   | Positive End Limit<br>Signal       | 65  | PEL3          | Ι   | Positive End Limit<br>Signal                   |
| 32  | MEL1           | I   | Negative End Limit<br>Signal       | 66  | MEL3          | Ι   | Negative End Limit<br>Signal                   |
| 33  | ORG1           | Ι   | Origin Position<br>Signal          | 67  | ORG3          | Ι   | Origin Position<br>Signal                      |
| 34  | EGND           |     | External Power GND                 | 68  | E24V          | Ι   | External +24V<br>Power Input                   |

Table 2-7: CN2 AMP-304C Main Connector

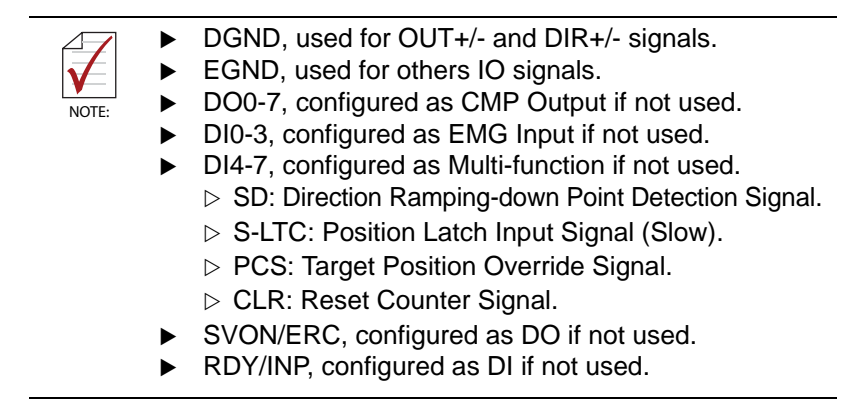

#### 2.6.3 CN4 – Encoder Feedback, LTC, and CMP Signals

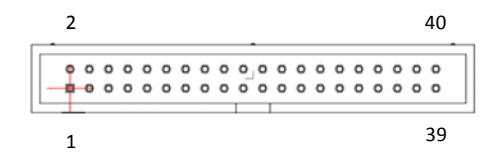

| No. | Name | I/O | Function                          | No. | Name | I/O | Function       |
|-----|------|-----|-----------------------------------|-----|------|-----|----------------|
| 1   | CMP3 | 0   | Position<br>Comparison<br>Trigger | 2   | LTC3 | I   | Position Latch |
| 3   | CMP2 | 0   | Position<br>Comparison<br>Trigger | 4   | LTC2 | I   | Position Latch |
| 5   | CMP1 | 0   | Position<br>Comparison<br>Trigger | 6   | LTC1 | I   | Position Latch |
| 7   | CMP0 | 0   | Position<br>Comparison<br>Trigger | 8   | LTC0 | Ι   | Position Latch |

Table 2-8: CN4 Encoder Feedback, LTC, and CMP Signals

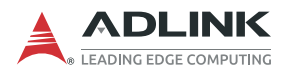

| No. | Name | I/O | Function              | No. | Name | I/O | Function             |
|-----|------|-----|-----------------------|-----|------|-----|----------------------|
| 9   | EGND |     | External Power<br>GND | 10  | VDD  | 0   | +5V Power Output     |
| 11  | EZ3- | Ι   | Encoder Z-phase-      | 12  | EZ3+ | Ι   | Encoder Z-phase+     |
| 13  | EB3- | I   | Encoder B-phase-      | 14  | EB3+ | I   | Encoder B-<br>phase+ |
| 15  | EA3- | Ι   | Encoder A-phase-      | 16  | EA3+ | Ι   | Encoder A-<br>phase+ |
| 17  | EZ2- | Ι   | Encoder Z-phase-      | 18  | EZ2+ | Ι   | Encoder Z-phase+     |
| 19  | EB2- | Ι   | Encoder B-phase-      | 20  | EB2+ | Ι   | Encoder B-<br>phase+ |
| 21  | EA2- | Ι   | Encoder A-phase-      | 22  | EA2+ | Ι   | Encoder A-<br>phase+ |
| 23  | DGND |     | Digital GND           | 24  | DGND | -   | Digital GND          |
| 25  | EZ1- | Ι   | Encoder Z-phase-      | 26  | EZ1+ | Ι   | Encoder Z-phase+     |
| 27  | EB1- | I   | Encoder B-phase-      | 28  | EB1+ | I   | Encoder B-<br>phase+ |
| 29  | EA1- | Ι   | Encoder A-phase-      | 30  | EA1+ | Ι   | Encoder A-<br>phase+ |
| 31  | EZ0- | Ι   | Encoder Z-phase-      | 32  | EZ0+ | Ι   | Encoder Z-phase+     |
| 33  | EB0- | Ι   | Encoder B-phase-      | 34  | EB0+ | Ι   | Encoder B-<br>phase+ |
| 35  | EA0- | Ι   | Encoder A-phase-      | 36  | EA0+ | Ι   | Encoder A-<br>phase+ |
| 37  | DGND |     | Digital GND           | 38  |      |     | Reserved             |
| 39  |      |     | Reserved              | 40  |      |     | Reserved             |

#### Table 2-8: CN4 Encoder Feedback, LTC, and CMP Signals

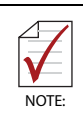

- 1. VDD: Generated from E24V in CN2.
- 2. VDD/EGND: for CMP and LTC signals.
- 3. Digital GND: for Encoder signals.

#### 2.6.4 CN5 – Manual Pulser Input Signals

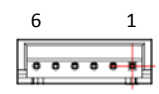

| No. | Name | I/O | Function              |
|-----|------|-----|-----------------------|
| 1   | VDD  | 0   | +5V Power Output      |
| 2   | PA+  | Ι   | Pulser A-phase+ Input |
| 3   | PA-  | Ι   | Pulser A-phase- Input |
| 4   | PB+  | I   | Pulser B-phase+ Input |
| 5   | PB-  | Ι   | Pulser B-phase- Input |
| 6   | EGND | -   | External Power GND    |

#### Table 2-9: CN5 Manual Pulser Input Signals

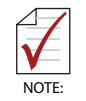

VDD: Generated from E24V in CN2.

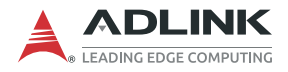

This page intentionally left blank.

## 3 Signal Connections

Signal connections of all I/O's are described in this chapter. Refer to the contents of this chapter before wiring any cables between the AMP-304C and any motor drivers.

This chapter contains the following sections:

Section 3.1: Pulse Output Signals

Section 3.2: Encoder Feedback Input Signal

Section 3.3: Motion I/O Interface Signal

Section 3.4: GPIO Interface Signal

Section 3.5: Other I/O Interface Signals

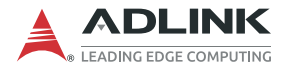

#### 3.1 Pulse Output Signals

There are 4 axis pulse output signals on the AMP-304C, each supporting up to 9.99 MHz output frequency. For each axis, two pairs of OUT and DIR signals are used to transmit the pulse train and to indicate the direction. In this section, the electrical characteristics of the OUT and DIR signals are detailed. Each signal consists of a pair of differential signals. For example, OUT2 consists of OUT2+ and OUT2- signals. The following table shows all pulse output signals on CN2.

| Max. Axes              | 4                          |
|------------------------|----------------------------|
| Pulse Output Frequency | Up to 9.99 MHz             |
| Pulse Output Mode      | CW/CCW, OUT/DIR, AB phases |
| Pulse Output Type      | Differential / Single-End  |

| Axis # | CN2 Pin No. | Signal Name | Description        |
|--------|-------------|-------------|--------------------|
|        | 1           | OUT0+       | Pulse Signal +     |
| 0      | 2           | OUT0-       | Pulse Signal -     |
| 0      | 3           | DIR0+       | Direction Signal + |
|        | 4           | DIR0-       | Direction Signal - |
|        | 5           | OUT1+       | Pulse Signal +     |
| 1      | 6           | OUT1-       | Pulse Signal -     |
| 1      | 7           | DIR1+       | Direction Signal + |
|        | 8           | DIR1-       | Direction Signal - |
|        | 35          | OUT2+       | Pulse Signal +     |
| 2      | 36          | OUT2-       | Pulse Signal -     |
| 2      | 37          | DIR2+       | Direction Signal + |
|        | 38          | DIR2-       | Direction Signal - |
|        | 39          | OUT3+       | Pulse Signal +     |
| 2      | 40          | OUT3-       | Pulse Signal -     |
| 3      | 41          | DIR3+       | Direction Signal + |
|        | 42          | DIR3-       | Direction Signal - |

| Table | 3-1: | Pulse | Output | Signals |
|-------|------|-------|--------|---------|
|       |      |       |        |         |

The output of the signals can be configured by jumpers as either Single-Ended or Differential Line Driver output. Users can select the output mode either by closing breaks between 1 and 2, or 2 and 3 of jumpers J1-J8 as follows:

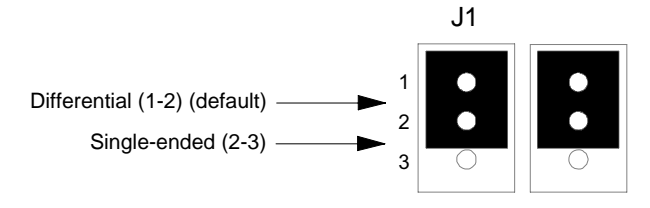

| Axis # | Signal<br>Name | Jumper | Differential Line<br>Driver Output | Single-Ended<br>Output |
|--------|----------------|--------|------------------------------------|------------------------|
| 0      | OUT0           | J8     |                                    |                        |
| 0      | DIR0           | J7     |                                    |                        |
| 1      | OUT1           | J4     |                                    |                        |
| 1      | DIR1           | J3     | Close breaks                       | Close breaks           |
| 2      | OUT2           | J5     | between 1 and 2                    | between 2 and 3        |
| 2      | DIR2           | J6     |                                    |                        |
| 2      | OUT3           | J1     |                                    |                        |
| 3      | DIR3           | J2     |                                    |                        |

The default setting of OUT and DIR is set to differential line driver mode. The following wiring diagram is for OUT and DIR signals on the 4 axes.

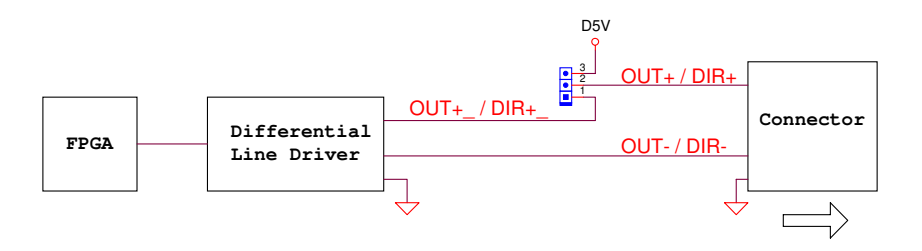

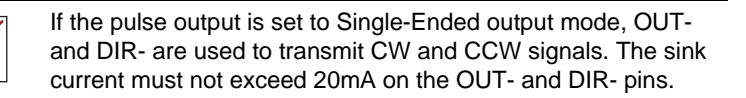

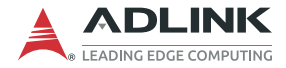

#### 3.2 Encoder Feedback Input Signal

The AMP-304C provides 4 encoder feedback input channels each with up to 4MHz and EA, EB, and EZ signals. Each group of EA, EB, and EZ signals contains a pair of differential signals (e.g. the EA signal contains EA+ and EA-).

A 32-bit counter for each encoder feedback input axis and two kinds of decoder modes (CW/CCW, 1x/2x/4x AB Phase) are available. For more information, see the APS Function Library User Manual.

| Axis # | CN4 Pin No. | Signal Name | CN4 Pin No. | Signal Name |
|--------|-------------|-------------|-------------|-------------|
|        | 36          | EA0+        | 35          | EA0-        |
| 0      | 34          | EB0+        | 33          | EB0-        |
|        | 32          | EZ0+        | 31          | EZ0-        |
|        | 30          | EA1+        | 29          | EA1-        |
| 1      | 28          | EB1+        | 27          | EB1-        |
|        | 26          | EZ1+        | 25          | EZ1-        |
|        | 22          | EA2+        | 21          | EA2-        |
| 2      | 20          | EB2+        | 19          | EB2-        |
|        | 18          | EZ2+        | 17          | EZ2-        |
|        | 16          | EA3+        | 15          | EA3-        |
| 3      | 14          | EB3+        | 13          | EB3-        |
|        | 12          | EZ3+        | 11          | EZ3-        |

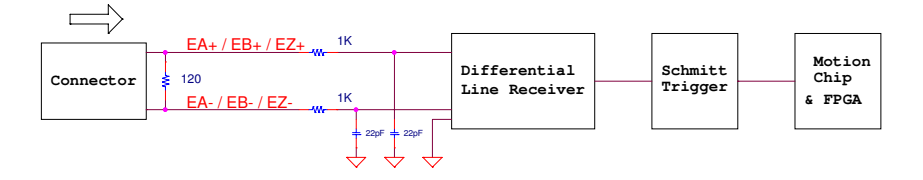

#### 3.3 Motion I/O Interface Signal

#### 3.3.1 Emergency Stop Input (EMG)

The AMP-304C provides an EMG signal, common with DI. If one of the EMG signals is triggered, all motion control commands will be stopped immediately. Another way to stop operation of each motor immediately is by transmitting an external EMG signal via the DIN-304C to a servo or stepper motor driver. Refer to the DIN-304C User's Manual for more details.

| Axis # | CN2 Pin No. | Signal Name |
|--------|-------------|-------------|
| 0      | 20          | EMG0        |
| 1      | 21          | EMG1        |
| 2      | 22          | EMG2        |
| 3      | 23          | EMG3        |

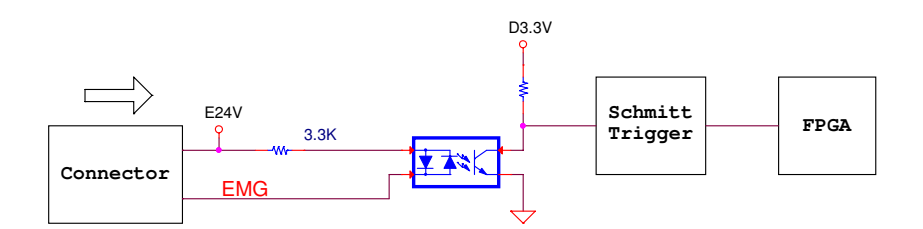

#### 3.3.2 Mechanical Signal Input

The AMP-304C provides some dedicated input pins for mechanical signals such as original position signal (ORG), direction end limit signals (PEL/MEL), and direction ramping-down point detection signals (SD).

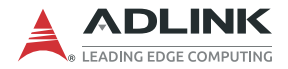

#### 3.3.2.1 Origin Position Signal (ORG)

The AMP-304C provides one original or home signal for each axis. This signal is used for defining the zero position of this axis. The logic of this signal must be set properly before performing the home procedure.

| Axis # | CN2 Pin No. | Signal Name |
|--------|-------------|-------------|
| 0      | 30          | ORG0        |
| 1      | 33          | ORG1        |
| 2      | 64          | ORG2        |
| 3      | 67          | ORG3        |

The input circuit of the ORG signals is shown below. Usually, a limit switch is used to indicate the origin on one axis. The specifications of the limit switch should have a contact capacity of +24V at 10mA minimum. An internal filter circuit is used to filter out any high frequency spikes, which may cause errors in the operation.

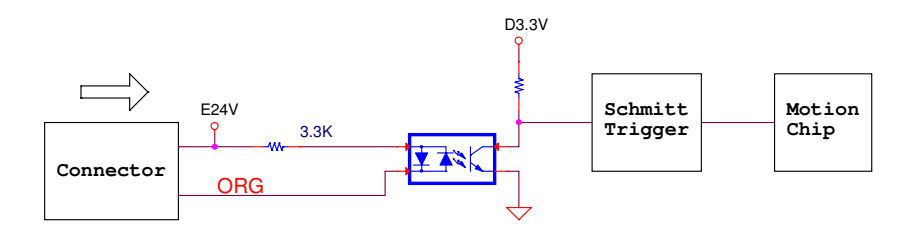

When the motion controller is operated in the home return mode, the ORG signal is used to inhibit the Pulse Output Signals.

#### 3.3.2.2 Direction End Limit Signal (PEL / MEL)

The end-limit switches are usually installed on both ends of an axis. The positive EL must be installed at the positive position of the axis. If they are installed reversely, the protection will be invalid. These two signals are for safety, which can prevent a machine from crashing when missing an operation.

The AMP-304C provides two direction end limit signals, PEL and MEL, for each axis. PEL indicates the end limit signal is in the positive direction and MEL indicates the end limit signal is in the negative direction.

| Axis # | CN2 Pin No. | Signal Name | CN2 Pin No. | Signal Name |
|--------|-------------|-------------|-------------|-------------|
| 0      | 28          | PEL0        | 29          | MEL0        |
| 1      | 31          | PEL1        | 32          | MEL1        |
| 2      | 62          | PEL2        | 63          | MEL2        |
| 3      | 65          | PEL3        | 66          | MEL3        |

The external limit switch should have a contact capacity of +24V at 10mA minimum. The EL logical can be configured via switch.

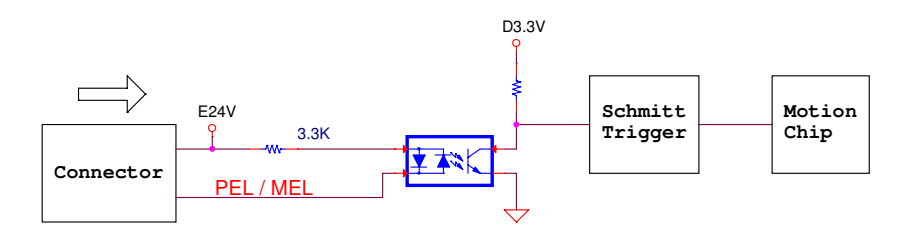

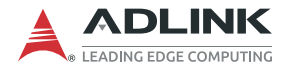

# 3.3.2.3 Direction Ramping-down Point Detection Signal (SD)

The AMP-304C provides one slow-down function through SD signal input for each axis. SD indicates both positive and negative directions. For more information and settings, see the APS Function Library User's Manual.

| Axis # | CN2 Pin No. | Signal Name |
|--------|-------------|-------------|
| 0      | 24          | SD0         |
| 1      | 25          | SD1         |
| 2      | 26          | SD2         |
| 3      | 27          | SD3         |

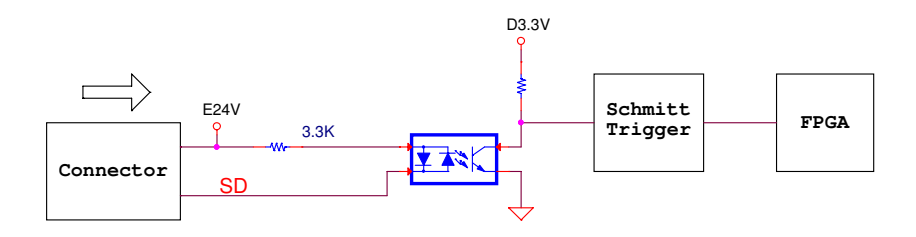

#### 3.3.3 Servo Interface IO

#### 3.3.3.1 Servo-ON Output Signal (SVON)

The AMP-304C provides one servo on output signal, SVON, to enable servo drivers for each axis. For more information and settings, see the APS Function Library User's Manual.

SVON output signals can be configured as General-Purpose Digital Output signals if not used.

| Axis # | CN2 Pin No. | Signal Name |
|--------|-------------|-------------|
| 0      | 45          | SVON0       |
| 1      | 46          | SVON1       |
| 2      | 47          | SVON2       |
| 3      | 48          | SVON3       |

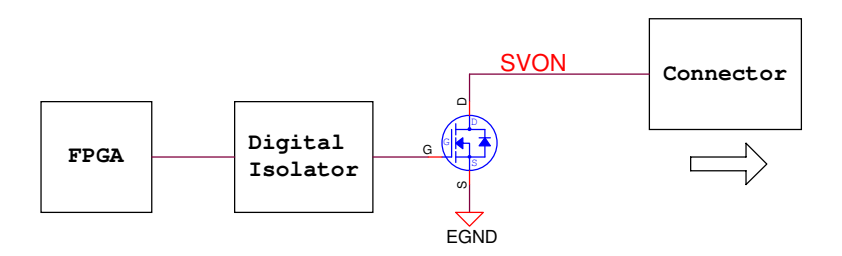

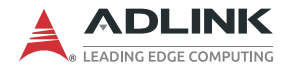

# 3.3.3.2 Servo Deviation Counter Clear Output Signal (ERC)

The AMP-304C provides one deviation counter clear function through ERC for each axis, which can be a pulse or a LEVEL signal output. The output logic and pulse width can be changed using software. For more information and settings, see the APS Function Library User's Manual.

ERC output signals can be configured as General-Purpose Digital Output signals if not used.

| Axis # | CN2 Pin No. | Signal Name |
|--------|-------------|-------------|
| 0      | 49          | ERC0        |
| 1      | 50          | ERC1        |
| 2      | 51          | ERC2        |
| 3      | 52          | ERC3        |

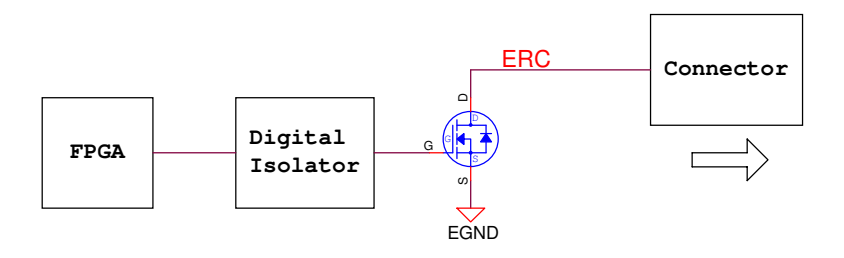

#### 3.3.3.3 Servo Alarm Input Signal (ALM)

The AMP-304C provides one servo alarm input signal, ALM, for each axis. The alarm signal is sent by servo drivers. If the ALM signal is triggered, motion of an axis stops immediately, or will decelerate and stop. The input logic can be selected using software. For more information and settings, see the APS Function Library User's Manual..

| Axis # | CN2 Pin No. | Signal Name |
|--------|-------------|-------------|
| 0      | 10          | ALM0        |
| 1      | 11          | ALM1        |
| 2      | 43          | ALM2        |
| 3      | 44          | ALM3        |

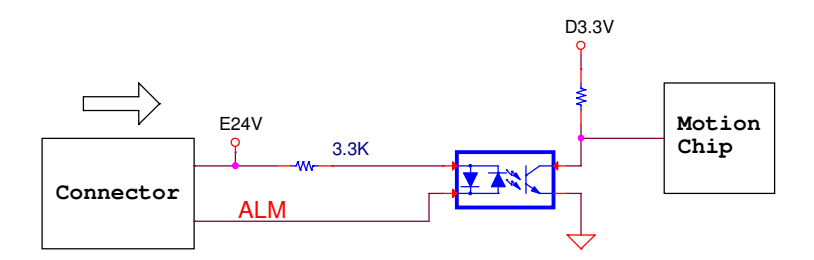

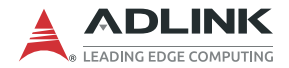

#### 3.3.3.4 Servo Ready Input Signal (RDY)

The AMP-304C provides one servo ready input signal, RDY, for each axis, which is used to receive the ready signal from a servo driver. If RDY is enabled, the servo driver is ready to receive the pulse command from the AMP-304C. The input logic can be changed using software. For more information and settings, see the APS Function Library User's Manual.

RDY input signals can be configured as General-Purpose Digital Intput signals if not used

| Axis # | CN2 Pin No. | Signal Name |
|--------|-------------|-------------|
| 0      | 53          | RDY0        |
| 1      | 54          | RDY1        |
| 2      | 55          | RDY2        |
| 3      | 56          | RDY3        |

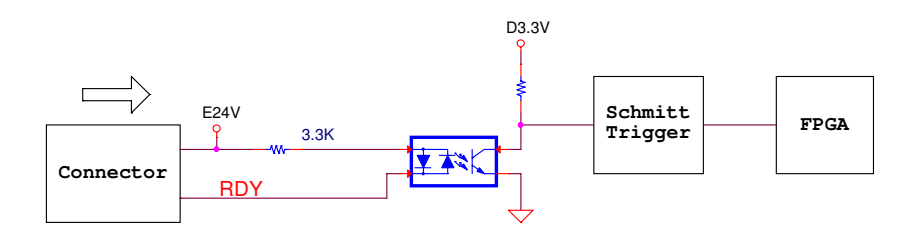

#### 3.3.3.5 Servo In-Position Input Signal (INP)

The AMP-304C provides one in-position input signal, INP, for each axis. It is used to check the position complete signal, which is from the servo driver if the position mode is set. The input logic can be changed using software. For more information and settings, see the APS Function Library User's Manual.

INP input signals can be configured as General-Purpose Digital Intput signals if not used.

| Axis # | CN2 Pin No. | Signal Name |
|--------|-------------|-------------|
| 0      | 57          | INP0        |
| 1      | 58          | INP1        |
| 2      | 60          | INP2        |
| 3      | 61          | INP3        |

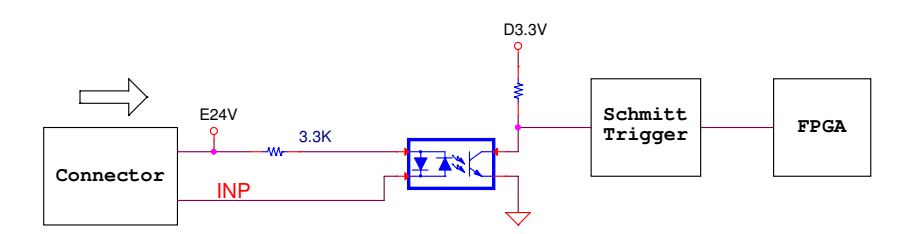

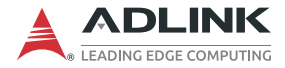

#### 3.4 GPIO Interface Signal

The AMP-304C provides a 32-channel onboard optically isolated GPIO (DI/DO) and a 32-channel extended TTL GPIO (TDI/TDO).

|               | Main Connector CN2    | 16-ch Optically Isolated DI |  |
|---------------|-----------------------|-----------------------------|--|
| GFIC Onboard  |                       | 16-ch Optically Isolated DO |  |
| GPIO Extended | Extend Connector CN1  | 16-ch Non-isolated TTL DI   |  |
|               | Extend Connector Civi | 16-ch Non-isolated TTL DO   |  |

#### 3.4.1 32-Channel Onboard Isolated GPIO (DI/DO)

| CN2 Pin No. | Signal Name  | CN2 Pin No. | Signal Name  |
|-------------|--------------|-------------|--------------|
| 20          | DI0 / EMG0   | 12          | DO0 / CMP4   |
| 21          | DI1 / EMG1   | 13          | DO1 / CMP5   |
| 22          | DI2 / EMG2   | 14          | DO2 / CMP6   |
| 23          | DI3 / EMG3   | 15          | DO3 / CMP7   |
| 24          | DI4 / Multi0 | 16          | DO4 / CMP8   |
| 25          | DI5 / Multi1 | 17          | DO5 / CMP9   |
| 26          | DI6 / Multi2 | 18          | DO6 / CMP10  |
| 27          | DI7 / Multi3 | 19          | DO7 / CMP11  |
| 53          | DI8 / RDY0   | 45          | DO8 / SVON0  |
| 54          | DI9 / RDY1   | 46          | DO9 / SVON1  |
| 55          | DI10 / RDY2  | 47          | DO10 / SVON2 |
| 56          | DI11 / RDY3  | 48          | DO11 / SVON3 |
| 57          | DI12 / INP0  | 49          | DO12 / ERC0  |
| 58          | DI13 / INP1  | 50          | DO13 / ERC1  |
| 60          | DI14 / INP2  | 51          | DO14 / ERC2  |
| 61          | DI15 / INP3  | 52          | DO15 / ERC3  |

# Optically Isolated Digital Input:

Optically Isolated Digital Output:

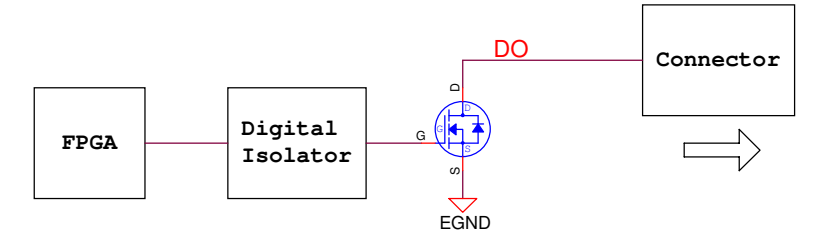

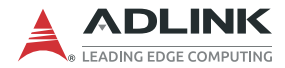

| 3.4.2 | 32-Channel | Extended T | TL GPIO | (TDI/TDO) |
|-------|------------|------------|---------|-----------|
|-------|------------|------------|---------|-----------|

| CN1 Pin No. | Signal Name | CN1 Pin No. | Signal Name |
|-------------|-------------|-------------|-------------|
| 1           | TDI0        | 21          | TDO0        |
| 2           | TDI1        | 22          | TDO1        |
| 3           | TDI2        | 23          | TDO2        |
| 4           | TDI3        | 24          | TDO3        |
| 5           | TDI4        | 25          | TDO4        |
| 6           | TDI5        | 26          | TDO5        |
| 7           | TDI6        | 27          | TDO6        |
| 8           | TDI7        | 28          | TDO7        |
| 9           | TDI8        | 29          | TDO8        |
| 10          | TDI9        | 30          | TDO9        |
| 11          | TDI10       | 31          | TDO10       |
| 12          | TDI11       | 32          | TDO11       |
| 13          | TDI12       | 33          | TDO12       |
| 14          | TDI13       | 34          | TDO13       |
| 15          | TDI14       | 35          | TDO14       |
| 16          | TDI15       | 36          | TDO15       |

Non-isolated TTL Digital Input:

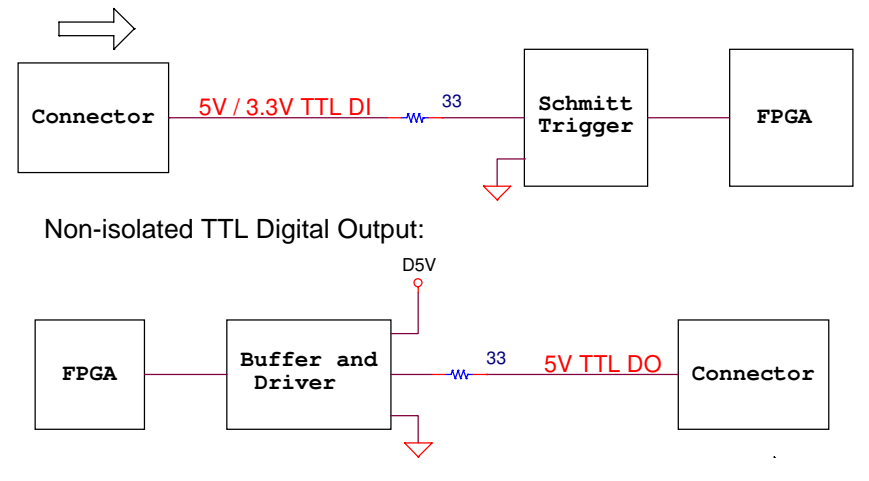

#### 3.5 Other I/O Interface Signals

#### 3.5.1 Position Latch Input (LTC)

The AMP-304C provides 12-channel position latch trigger inputs.

- ▶ LTC: 4-channel dedicated and isolated input, up to 1MHz
- ► S-LTC: 4-channel isolated and common with DI, up to 10KHz (slower)
- ► T-LTC: 4-channel TTL and common with TDI, up to 1MHz

With encoder feedback input signals, a position latch function is available for each axis. Any 12-channel position latch input can be assigned to a latch source to trigger any axis by software. The AMP-304C provides 256 position latch buffer points for each axis. For more information, see the APS Function Library User's Manual.

| CN4 Pin No. | Signal Name |
|-------------|-------------|
| 8           | LTC0        |
| 6           | LTC1        |
| 4           | LTC2        |
| 2           | LTC3        |

| CN2 Pin No. | Signal Name | CN3 Pin No. | Signal Name |
|-------------|-------------|-------------|-------------|
| 24          | S-LTC0      | 1           | T-LTC0      |
| 25          | S-LTC1      | 2           | T-LTC1      |
| 26          | S-LTC2      | 3           | T-LTC2      |
| 27          | S-LTC3      | 4           | T-LTC3      |

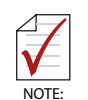

- ► For S-LTC circuit diagram, see Section 3.4.1: 32-Channel Onboard Isolated GPIO (DI/DO).
- For T-LTC circuit diagram, see Section 3.4.2: 32-Channel Extended TTL GPIO (TDI/TDO).

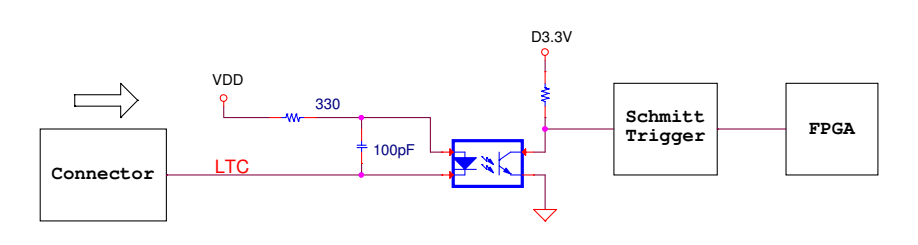

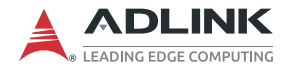

#### 3.5.2 Position Comparison Trigger Output (CMP)

The AMP-304C provides 16-channel position comparison trigger outputs.

- ▶ CMP 0-3: 4-channal dedicated and isolated output, up to 1MHz
- ► CMP 4-11: 8-channel isolated, common with DO, up to 1MHz
- ► T-CMP 0-3: 4-channel TTL, common with TDO, up to 1MHz

Voltage output selection is controlled by jumper in dedicated CMP outputs; see Section 2.5.2: CN3 – CMP Output Voltage Selection.

| CN4 Pin No. | Signal Name |
|-------------|-------------|
| 7           | CMP0        |
| 5           | CMP1        |
| 3           | CMP2        |
| 1           | CMP3        |

| CN2 Pin No. | Signal Name | CN1 Pin No. | Signal Name |
|-------------|-------------|-------------|-------------|
|             |             |             |             |
| 12          | CMP4        | 21          | T-CMP0      |
| 13          | CMP5        | 22          | T-CMP1      |
| 14          | CMP6        | 23          | T- CMP2     |
| 15          | CMP7        | 24          | T- CMP3     |
| 16          | CMP8        |             |             |
| 17          | CMP9        |             |             |
| 18          | CMP10       |             |             |

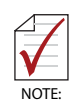

- For CMP 4-11 circuit diagram, see Section 3.4.1: 32-Channel Onboard Isolated GPIO (DI/DO).
- ▶ For T-CMP 0-3 circuit diagram, see Section 3.4.2: 32-Channel Extended TTL GPIO (TDI/TDO).

With encoder feedback input signals, a position comparison trigger function is available for each axis. Any 16-channel position comparison trigger output can be assigned as a pulse output mode with width configurable or a toggle output mode. The AMP-304C provides 256 position comparison buffer points for each axis, including Linear and Table comparison modes. Positionreusable is also available in Table comparison modes. For more information, see the APS Function Library User's Manual.

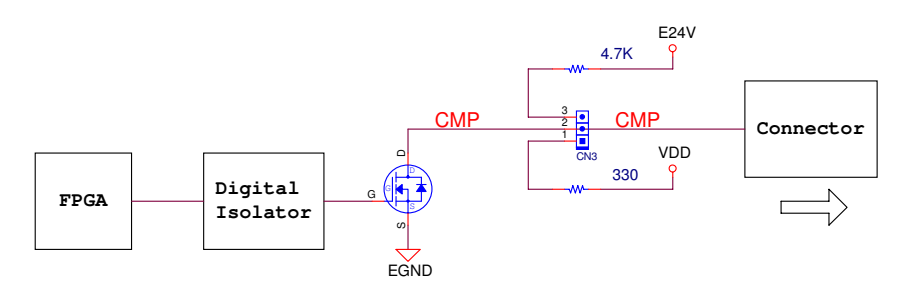

#### 3.5.3 Manual Pulser Input Signal (PA/PB)

The AMP-304C provides one set of manual pusler functions through PA/PB for all axes. CW/CCW and 1x/2x/4x AB Phase modes are supported for receiving external drive pulses. For more information, see the APS Function Library User's Manual.

| CN5 Pin No. | Signal Name |
|-------------|-------------|
| 2           | PA+         |
| 3           | PA-         |
| 4           | PB+         |
| 5           | PB-         |

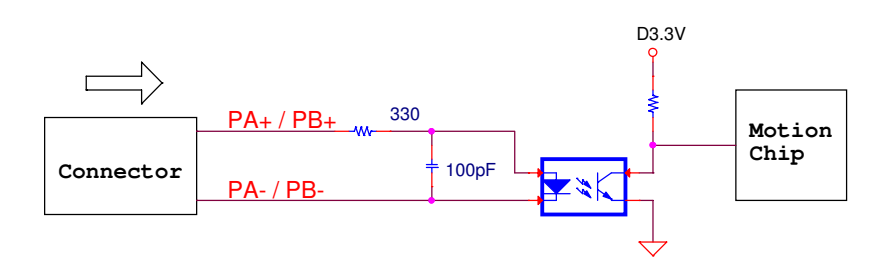

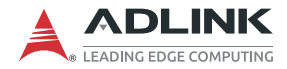

#### 3.5.4 Multi-function Input Signals (DI/SD/S-LTC/PCS/ CLR)

Multi-function input signals (DI/SD/S-LTC/PCS/CLR) are allocated through DI4-7.

- ► For DI, see Section 3.4.1: 32-Channel Onboard Isolated GPIO (DI/DO).
- For SD, see Section 3.3.2.3: Direction Ramping-down Point Detection Signal (SD).
- ► For S-LTC, see Section 3.5.1: Position Latch Input (LTC).
- ▶ PCS is used to override a target position.
- ► CLR is used to reset a specified counter.

For more information, see the APS Function Library User's Manual.

| Axis # | CN2 Pin No. | Signal Name                      |
|--------|-------------|----------------------------------|
| 0      | 24          | DI4 / SD0 / S-LTC0 / PCS0 / CLR0 |
| 1      | 25          | DI5 / SD1 / S-LTC1 / PCS1 / CLR1 |
| 2      | 26          | DI6 / SD2 / S-LTC2 / PCS2 / CLR2 |
| 3      | 27          | DI7 / SD3 / S-LTC3 / PCS3 / CLR3 |

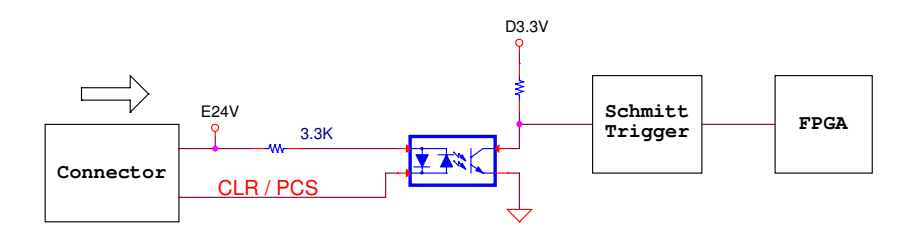

## **Important Safety Instructions**

For user safety, please read and follow all instructions, Warnings, Cautions, and Notes marked in this manual and on the associated device before handling/operating the device, to avoid injury or damage.

- ▶ Read these safety instructions carefully.
- ► Keep the User's Manual for future reference.
- Read the Specifications section of this manual for detailed information on the recommended operating environment.
- ► The device can be operated at an ambient temperature of 45°C with DC input, and 35°C with adapter input.
- It is recommended that the device be installed in Information Technology Rooms that are in accordance with Article 645 of the National Electrical Code and NFPA 75.
- ► To avoid electrical shock and/or damage to device:
  - ▷ Keep device away from water or liquid sources.
  - ▷ Keep device away from high heat or humidity.
  - Keep device properly ventilated (do not block or cover ventilation openings).
  - Always use recommended voltage and power source settings.
  - Always install and operate device near an easily accessible electrical outlet.
  - Secure the power cord (do not place any object on/over the power cord).
  - Only install/attach and operate device on stable surfaces and/or recommended mountings.
  - The power cord must be connected to a socket or outlet with a ground connection.
- If the device will not be used for long periods of time, turn off and unplug from its power source.
- Never attempt to repair the device, which should only be serviced by qualified technical personnel using suitable tools.

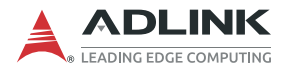

 A Lithium-type battery may be provided for uninterrupted backup or emergency power.

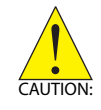

Risk of explosion if battery is replaced with one of an incorrect type; please dispose of used batteries appropriately.

- This equipment is not suitable for use in locations where children are likely to be present.
- The device must be serviced by authorized technicians when:
  - > The power cord or plug is damaged
  - Liquid has entered the device interior
  - The device has been exposed to high humidity and/or moisture
  - The device is not functioning or does not function according to the User's Manual
  - The device has been dropped and/or damaged and/or shows obvious signs of breakage
- Disconnect the power supply cord before loosening the thumbscrews and always fasten the thumbscrews with a screwdriver before starting the system up
- It is recommended that the device be installed only in a server room or computer room where access is:
  - Restricted to qualified service personnel or users familiar with restrictions applied to the location, reasons therefor, and any precautions required
  - Only afforded by the use of a tool or lock and key, or other means of security, and controlled by the authority responsible for the location

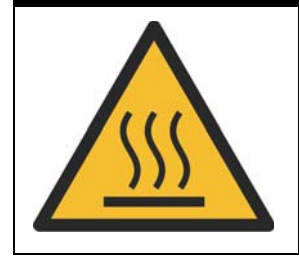

#### **BURN HAZARD**

Hot surface! Do not touch! Touching this surface could result in bodily injury. To reduce risk, allow the surface to cool before touching.

## **Consignes de Sécurité Importante**

S'il vous plaît prêter attention stricte à tous les avertissements et mises en garde figurant sur l'appareil, pour éviter des blessures ou des dommages.

- ▶ Lisez attentivement ces consignes de sécurité.
- Conservez le manuel de l'utilisateur pour pouvoir le consulter ultérieurement.
- Lisez la section Spécifications de ce manuel pour des informations détaillées sur l'environnement d'exploitation recommandé.
- L'appareil peut être utilisé à une température ambiante de 45°C avec entrée CC pour les série MVP-61; 35°C avec entrée adaptateur pour la série MVP-61.
- Il est recommandé d'installer l'appareil dans des salles de technologie de l'information conformes à l'article 645 du National Electrical Code et à la NFPA 75.
- Pour éviter les chocs électriques et/ou d'endommager l'appareil:
  - Tenez l'appareil à l'écart de toute source d'eau ou de liquide.
  - Tenez l'appareil à l'écart d'une forte chaleur ou d'une humidité élevée.
  - Maintenez l'appareil correctement ventilé (n'obstruer ou ne couvrez pas les ouvertures de ventilation).
  - Utilisez toujours les réglages de tension et de source d'alimentation recommandés.
  - Installez et utilisez toujours l'appareil près d'une prise de courant facilement accessible.
  - Fixez le cordon d'alimentation (ne placez aucun objet sur le cordon d'alimentation).
  - Installez/fixez et utilisez l'appareil uniquement sur des surfaces stables et/ou sur les fixations recommandées.
  - Le cordon d'alimentation doit être connecté à une prise ou à une prise de courant avec mise à la terre.

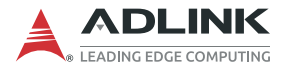

- Si l'appareil ne doit pas être utilisé pendant de longues périodes, éteignez-le et débranchez-le de sa source d'alimentation
- N'essayez jamais de réparer l'appareil, qui ne doit être réparé que par un personnel technique qualifié à l'aide d'outils appropriés
- Une batterie de type Lithium peut être fournie pour une alimentation de secours ininterrompue ou d'urgence.

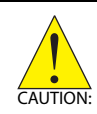

ATTENTION: Risque d'explosion si la pile est remplacée par une autre de type incorrect. Veuillez jeter les piles usagées de façon appropriée.

- Cet équipement ne convient pas à une utilisation dans des lieux pouvant accueillir des enfants.
- L'appareil doit être entretenu par des techniciens agrees lorsque:
- ► Le cordon d'alimentation ou la prise est endommagé(e)
- ▶ Un liquide a pénétré à l'intérieur de l'appareil.
- L'appareil a été exposé à une forte humidité et/ou de la buée.
- L'appareil ne fonctionne pas ou ne fonctionne pas selon le manuel de l'utilisateur.
- L'appareil est tombé et/ou a été endommagé et/ou présente des signes évidents de dommage.
- Débranchez le cordon d'alimentation avant de desserrer les vis à oreilles et serrez toujours les vis à oreilles avec un tournevis avant de mettre le système en marche.
- Il est recommandé d'installer l'appareil uniquement dans une salle de serveurs ou une salle informatique où l'accès est:
  - Réservé au personnel de service qualifié ou aux utilisateurs familiarisés avec les restrictions appliquées à l'emplacement, aux raisons de ces restrictions et toutes les précautions requises
  - Uniquement autorisé par l'utilisation d'un outil, d'une serrure et d'une clé, ou d'un autre moyen de sécurité, et contrôlé par l'autorité responsable de l'emplacement.

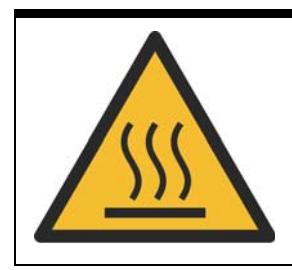

#### RISQUE DE BRÛLURES

**Partie chaude!** Ne touchez pas cette surface, cela pourrait entraîner des blessures. Pour éviter tout danger, laissez la surface refroidir avant de la toucher.

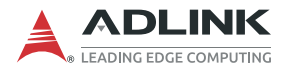

This page intentionally left blank.

## **Getting Service**

#### Ask an Expert: http://askanexpert.adlinktech.com

#### ADLINK Technology, Inc.

No. 66, Huaya 1st Rd., Guishan District Taoyuan City 333411, Taiwan Tel: +886-3-216-5088 Fax: +886-3-328-5706 Email: service@adlinktech.com

#### Ampro ADLINK Technology, Inc.

6450 Via Del Oro San Jose, CA 95119-1208, USA Tel: +1-408-360-0200 Toll Free: +1-800-966-5200 (USA only) Fax: +1-408-600-1189 Email: info@adlinktech.com

#### ADLINK Technology (China) Co., Ltd.

300 Fang Chun Rd., Zhangjiang Hi-Tech Park Pudong New Area, Shanghai, 201203 China Tel: +86-21-5132-8988 Fax: +86-21-5132-3588 Email: market@adlinktech.com

#### **ADLINK Technology GmbH**

Hans-Thoma-Straße 11 D-68163 Mannheim, Germany Tel: +49-621-43214-0 Fax: +49-621 43214-30 Email: emea@adlinktech.com

Please visit the Contact page at www.adlinktech.com for information on how to contact the ADLINK regional office nearest you.